## How to log into the EVV website (Employer's)

1: Go to EVV.Sandata.com

2: Enter the program's STX number with no spaces, Your email username, and the password sent from Sandata to your email. Click Log In.

| Sandata<br>Get more right from the start                                                                                                    |  |
|----------------------------------------------------------------------------------------------------|--|
| * indicates required field                                                                                                    |  |
| AGENCY                                                                                                    |  |
| STX                                                                                                    |  |
| USERNAME *                                                                                                    |  |
| Enter Username                                                                                                    |  |
| Password is required                                                                                                    |  |
| Enter Password 👁                                                                                                    |  |
| REMEMBER ME                                                                                                    |  |
| LOGIN                                                                                                    |  |
| FORGOT PASSWORD?                                                                                                    |  |
| Privacy Policy                                                                                                    |  |
| © 2023 Sandata Technologies, LLC                                                                                                    |  |
| Usage Agreement: You are accessing this information system<br>using your unique credentials, and the sharing of oredentials is<br>strictly prohibited. Use of this information system indicates<br>consent and acknowledgement that your activity may be<br>monitored, recorded and subject to audic. Unauthorized use of<br>this information system is prohibited and subject to criminal<br>and civil penalties. |  |

## **3:** A new screen will prompt you to create a new password.

## *Note:* Old password is the temporary one sent to your email.

| Change Password            | × |
|----------------------------|---|
| * indicates required field |   |
| OLD PASSWORD*              |   |
| Enter Old Password         | ۲ |
| NEW PASSWORD*              |   |
| Enter New Password         | ۲ |
| CONFIRM NEW PASSWORD*      |   |
| Confirm New Password       | ۲ |

Note: Password is case sensitive

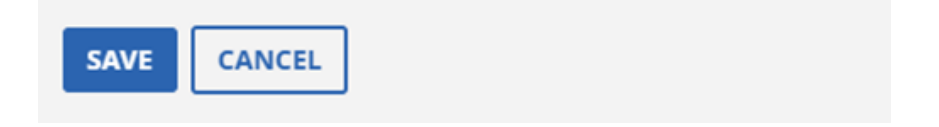

## **NOTE** - Your password must contain the following:

- At least 1 number
  - At least 1 letter
- At least 1 Uppercase letter
- At least 1 lowercase letter
- The length must be at least 12 characters